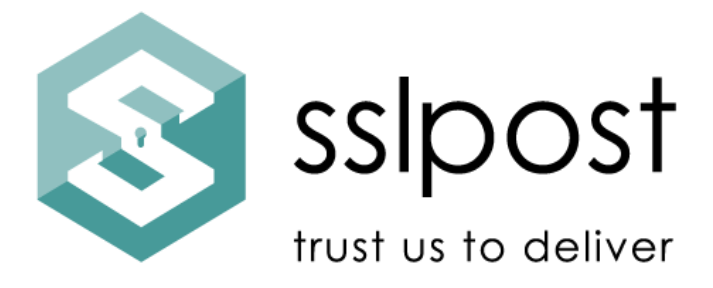

## Secure-Send User Guide

## How to process epayslips using SSLPost

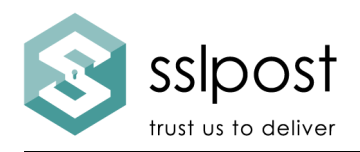

- 1) The Secure-Send system is started by running the "Secure-Send Monitor" application which is found on the Desktop.
- 2) In the left side of the Monitor application you will see 1 or more folders listed. If there are multiple folders, the entry we are concerned with for payslip processing will be called "Secure-Send (payslips)" or similar - the term "payslips" or "pay" will appear in the name.

| 8 H                         |      |                                            |                                |             |
|-----------------------------|------|--------------------------------------------|--------------------------------|-------------|
| Scan Folders Approve & Send |      |                                            |                                |             |
| Folders                     | ۷    | iewing the contents of the Outbound folder |                                |             |
| secure-send                 | · .  | File Name Size (kb) Count   1              | Identified Recipients          | Warnings    |
| secure-send (payslips)      | - 11 |                                            | The folder is empty            |             |
| Sent                        | - 11 |                                            |                                |             |
| Unsent                      |      |                                            |                                |             |
| Log                         |      |                                            |                                |             |
|                             |      |                                            |                                |             |
|                             |      |                                            |                                |             |
|                             |      |                                            |                                |             |
|                             |      |                                            |                                |             |
|                             |      |                                            |                                |             |
|                             |      |                                            |                                |             |
|                             |      | <[                                         |                                |             |
|                             |      | View PDF Add PDF Delete PDF                | Add Recipient Reset Recipients | View Log Go |
|                             |      | Folder Summary                             |                                |             |
|                             |      | Number of outbound documents: 0            |                                |             |
|                             |      | Number of identified recipients: 0         |                                |             |
|                             |      | Number of missing recipients: 0            | Approve and Send               |             |
|                             |      |                                            |                                |             |
|                             |      | Number of duplicate recipients: 0          |                                |             |

- 3) Click on the + sign next to the relevant folder entry and then click on the "Outbound" item.
- 4) You will see a summary of payslips which are ready to submit in the outbound view. If this is your first time using the software, you will see that there are no payslips to process.
- 5) To add payslips, you will need to place PDF document(s) into the outbound folder. Click on the "Go To Folder" button (found at the bottom-right). A folder view will open (as shown below). Payslip files should be saved from the payroll system as PDF and placed into this outbound folder.

Note that a shortcut folder called "Secure-Send Folders" also appears on the desktop. This provides an alternative and convenient method to save payslips directly to the outbound folder from your payroll system. Please ensure payslips are saved into the outbound folder.

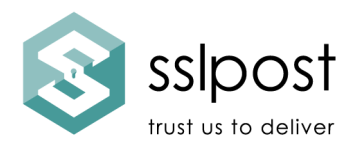

\*Payslips must be in the format that has been agreed and previously tested. Please advise if you wish to process a different style of payslip.

| E secure-send Monitor (version 0.6<br>File Actions Help<br>Scan Polders Approve & Send<br>Folders | (5.1)<br>Viewing the contents of the Outbound folder |                                                                      |          |                    | 0 23   |
|---------------------------------------------------------------------------------------------------|------------------------------------------------------|----------------------------------------------------------------------|----------|--------------------|--------|
| secure-send     secure-send (payslips)                                                            | File Name     Size (kb)     Con                      | unt Identified Recipients                                            | W        | arnings            |        |
| Outbound                                                                                          | -                                                    |                                                                      |          | - 0 <b>- x -</b> ) |        |
| Unsent                                                                                            | O V V Outbound                                       | • + Search                                                           |          | ٩                  |        |
| ,                                                                                                 | 💊 Organize 🔹 🏢 Views 🔹 📕 Open 🔹                      | 🕙 Burn                                                               | _        | Ø                  |        |
|                                                                                                   | Name                                                 | Date modified                                                        | Туре     | Size               |        |
|                                                                                                   | ayslip_example.pdf                                   | 28/01/2015 10:30                                                     | PDF File | 7 KI               |        |
|                                                                                                   | *                                                    | -                                                                    |          | ,                  | Polder |
| *                                                                                                 | payslip_example.pdf Date mo<br>PDF File Date or      | dified: 28/01/2015 10:30<br>Size: 6.42 KB<br>eated: 01/10/2015 14:53 |          |                    |        |

6) After placing files in the outbound folder, you should click the "Scan Folders" icon in the Secure-Send Monitor program (top-left). The Monitor will scan each of the payslip files and determine how many payslips are to be processed and identify each of the recipients.

In the example below you can see 1 payslip is to be processed. The recipient is identified by their NI number (or another unique identifier such as their payroll number or email address).

The software will also read other information from each payslip including the payroll date, tax period and other key payment information (e.g. net pay and gross pay amounts).

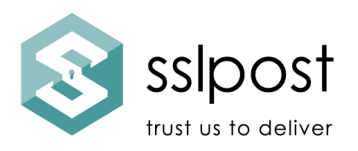

| File Actions Help                                          | .5.1)                                                                |                  | _     |                                 |                       |
|------------------------------------------------------------|----------------------------------------------------------------------|------------------|-------|---------------------------------|-----------------------|
| Scan Folders Approve & Send                                | Viewing the contents of t                                            | he Outbound fold | er    |                                 |                       |
| secure-send                                                | <ul> <li>File Name</li> </ul>                                        | Size (kb)        | Count | Identified Recipients           | Warnings              |
| Secure-sena (paysups)<br>Outbound<br>Sent<br>Unsent<br>Log | payslip_example.pdf                                                  | 6,1              | L     | nz 12345fiz@example.sslpost.com |                       |
|                                                            |                                                                      |                  |       |                                 |                       |
|                                                            |                                                                      |                  |       |                                 |                       |
|                                                            | View PDF     Add PDF     Folder Summary     Number of outbound docum | Delete PDF       | [     | Add Recipient Reset Recipients  | View Log Go to Folder |

- 7) The folder summary at the bottom provides you with a total count of payslips that will be uploaded. You will also see an alert if there are any duplicates (more than 1 payslip being loaded to a single employee account) or if there are any unidentified recipients e.g. the employee may have a missing NI number on their payslip.
- 8) To submit payslips, you should click on the "Approve and Send" icon and then confirm that you wish to submit documents. Before confirming please ensure that none of the PDF documents are open for viewing. The Secure-Send software will connect to the SSLPost server and submit payslips (and associated pay information) securely.
- 9) If this action has been successful, you will receive confirmation that all documents have been loaded successfully.

| 0 | All documents have been | successfully submitted. |
|---|-------------------------|-------------------------|
|   |                         | ОК                      |
|   |                         |                         |

## SSLP Group Ltd

customerservice@sslpost.com | www.sslpost.com

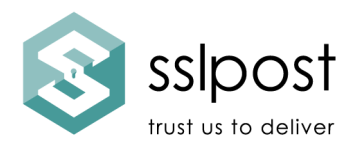

10) Payslips have been accepted by the SSLPost portal and will appear against each of the employee accounts. Employees can follow the portal registration and logon instructions to gain access to their payslips online.

For further assistance or support please contact the SSLPost Customer Service Team by email at <u>customerservice@sslpost.com</u>